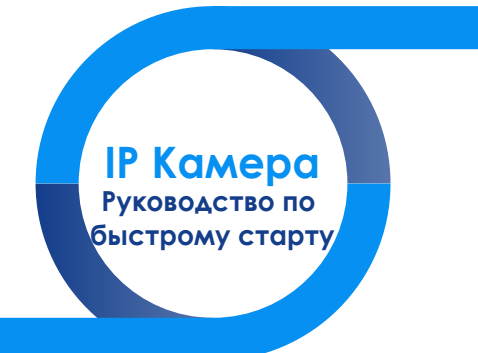

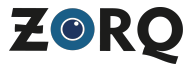

## 1 Подключение к ПК 🔿

#### 1.1 Подготовьтесь к подключению

#### 1.1.1 Настройка сегмента сети

Установите IPv4-адрес того же сегмента сети, что и у IP-камеры (IP-адрес камеры по умолчанию - 192,168,1,168), для этого выполните следующие шати:

#### Установите IPv4 адрес на ПК (Напр.192.168.1.88)

| Cocrosine - vEthernet (Gate) | ×                  |
|------------------------------|--------------------|
| общие                        |                    |
| Падклочени                   |                    |
| Ру4-годклочение:             | Интернет           |
| Pv6-negknoverset             | Без доступа к сети |
| Состояние среды              | Подключено         |
| Длительность:                | 3 geal 23:07:51    |
| Ckapochu:                    | 1.0 Filer/c        |
| Cocaesea                     |                    |
| Активность                   |                    |
| Отгравлено                   | манито             |
| Decercos: 60 455 453         | 64 659 582         |
| <b>©Свайства ©</b> Отключиты | Диагностика        |
| (1-01)                       | Term du            |

| Ceoilcreal Internet Protocol Version 4                                                                     | (TCP/IPv4) ×                                                  |
|----------------------------------------------------------------------------------------------------|---------------------------------------------------------------|
| Ofune                                                                                                    |                                                               |
| Параметры IP ножно назначать авт<br>поддерживает эту возножность. В н<br>параметры IP у сетевого адижнистр | внатически, если сеть-<br>протненоя случае узнайте<br>затора. |
| ○Волучить №-адрес автолатиче                                                                               | 1002                                                          |
| <ul> <li>Волользовать следующий Р-е.</li> </ul>                                                            | apec                                                          |
| P-sapec:                                                                                                   | 192.168.1.80                                                  |
| Baosa reportes                                                                                             | 255.255.255.0                                                 |
| Conserval Marcol                                                                                           | 192 - 168 - 1 - 1                                             |
| O Bony-errs- aspec DNS cepeepa a                                                                           | NETONATIVADO31                                                |
| . Э.Ирользовать следующие адр                                                                              | eca DNS-cepeepoe:                                             |
| Предпочитаетный DNS-серверк                                                                                | 192 - 168 - 1 - 1                                             |
| Альтернативный 046-сервер:                                                                                 |                                                               |
| Подтвердить паранетры при (                                                                                | дополнительно                                                 |
| (1-02)                                                                                                    | ОК Отнина                                                     |

Или добавьте IPv4 адрес принадлежащий к тому же сегменту сети, что и IP-камера (Напр. 192.168.1.89), нажав на кнопку "Дополнительно"

| soikcreal Internet Protocol Version 4 (TCP/IPv4)                                                               | ×     | Дополнительные парамет | ры ТСР/1Р                         |         |
|----------------------------------------------------------------------------------------------------|-------|------------------------|-----------------------------------|---------|
| Ofune                                                                                                    |       | Department P DNS W2    | 8                                 |         |
| Параметры IP ножно назначать автоналически, если сеть<br>подлеоживает эту возножность. В противном сличае узна | ine . | 3-gapece               |                                   |         |
| паранетры IP у сетевого аднинистратора.                                                                        |       | 37-AADEC<br>20.0.0.51  | Macka regorne<br>255, 255, 255, 0 |         |
| <ul> <li>] ] репункты IP-адрес автоматически</li> </ul>                                                        |       | 292.163.1.09           | 255,255,255,0                     |         |
| Элопьзовать следующий IP-адрес:                                                                                |       | 205                    | Managerra                         | Хавань  |
| P-apec: 10 . 0 . 0 . 51                                                                                        |       |                        |                                   |         |
| Нека подоти: 255 - 255 - 0                                                                                     |       | боненте тикоти         |                                   |         |
| Concernal gamosi 10 . 0 . 1                                                                                    |       | 10.0.0.1               | Метрика<br>Автопатической         |         |
| <ul> <li>Прлучить адрес DNS-сервера автоматически</li> </ul>                                                   |       |                        |                                   |         |
| Эндтользовать следующие адреса DNS-серверов:                                                                   |       | 503.                   | инть Ирнисть                      | Ударить |
| Rgesnowraerwik DNS-cepeep: 10 . 0 . 0 . 1                                                                      |       | Gumman                 |                                   |         |
| Альтернативный DNS-сервер:                                                                                     |       | Metorika rimzepólejka  | average up (parter                |         |
| Подтвердить парачетры при вногое                                                                               | 10000 |                        |                                   |         |
| - Barrier                                                                                                    |       |                        |                                   |         |
| (1-03)                                                                                                    | Ommun | (1-04)                 |                                   |         |

(Заметка: IPv4 адрес не должен совпадать с уже занятыми адресами)

## 1 Подключение к ПК 🛇

### 1.1 Подготовьтесь к подключению

### 1.1.2 Проверка доступности IP-камеры (Пинг IP-адреса)

2

 Подключите IP-камеру и ПК к одной и той же локальной сети с помощью сетевого кабеля и включите все устройства. (Рис. 1-05):

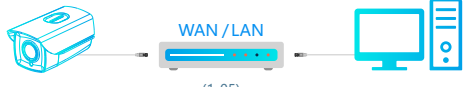

(1-05)

Запустите командную строку шелкнуя левой кнопкой мыши по кнопке на или воспользуйтесь комбинацией клавиш (WIN+Ra) — веедите («таб) — нажмите кнопку «Ептел на клавиатуре, чтобы открыть окно командной строки — введите «Ріпд \*\*\*\*\*\*\*\*\*\*\*\*, а затем нажмите клавищу Епте, чтобы проверить информацию осстаянии системы (например, IP-сарес камеры 192.168.1.168, веедите «ріпд 192.168.1.168). Подобная проверка позволит вам убедиться, что связь ПК и IP-камеры в нарме, ваша IP-камера работает нормально (см. Рис. 1-06).

Пакетов: отправлено = 4, получено = 4, потеряно = 0 (0% потерь)

(1-06)

| 📧 Адининстратор: Командиаа строка                                                                                                    |       | 0       | × |   |
|----------------------------------------------------------------------------------------------------|-------|---------|---|---|
| Microsoft Windows [Version 10.0.15063]<br>(с) Корпорация Майкрософт (Microsoft Corporation), 2017. Все                                                                                                    | права | зацицан |   | ĥ |
|                                                                                                    |       |         |   |   |
| Обнан пакетами с 192.168.1.168 по 5.22 байтами данныс:<br>Ответ от 192.168.1.168: число байт-32 еремистик TTL-128<br>Ответ от 192.168.1.168: число байт-32 еремистик TTL-128<br>Ответ от 192.168.1.168: число байт-32 еремистик TTL-128<br>Ответ от 192.168.1.168: число байт-32 еремистик TTL-128 |       |         |   |   |
| Статистика Ping для 102.168.1.168:<br>Пакетов: отправлено = 4, получено = 6, потеряно = 0<br>(«б. потеряно время приема-передачи в мс:<br>Приблазительное время, паксимальное = 0 исси, Среднее = 0 и                                                                                              |       |         |   |   |
| C:\WTMDOW5\system32>                                                                                                    |       |         |   |   |

# 1 Подключение к ПК 🛇

### 1.2. Подключение к веб-интерфейсу

#### 1.2.1 Скачайте и установите веб-плагин

При первом подключении, загрузите и установите ActiveX.

Запустите «IP Search Tool», затем нажмите «Поиск», чтобы найти подключенные устройства. (Рис. 1-07)

В списке устройств дважды щелкните по устройству, к которому вы хотите подключиться, веб-страница будет открыта автоматически (При первом подключении вом потребуется загрузить и установить плагин ActiveX, после завершения установки, обновите страницу для входа в систему). (Рис. 1-08, 1-09)

На странице входа введите имя пользователя и пароль устройства (настоятельно рекомендуем изменить имя пользователя и пароль после первого входа в систему). (Рис. 1-10):

| ** | Real of      | dania kono     | Arrest Project               | Databas .  | Advertised. | denter 3.     | 6.61                                                                                                    |          |
|----|--------------|----------------|------------------------------|------------|-------------|---------------|----------------------------------------------------------------------------------------------------|----------|
|    | <b>FIELD</b> | 18             | CONTRACTORY OF A LOCAL       | 10100110   | 10000000    | 20.0411       |                                                                                                    | 21.28.1  |
|    | PT 1.00.4.4  | -              | P.04 (MRS) 8, 81/81          |            | 10.00.000   |               |                                                                                                    |          |
|    |              |                |                              | 01.0811.0  | 20.00.004   |               | fabric Rinds                                                                                                    | 24.24.24 |
|    |              |                |                              |            | Contact and |               |                                                                                                    |          |
|    | PL SHE M     | PR             | CALIFORNIA CONTRACTOR        |            | 10,00,000   | CLANAL I      | 1000                                                                                                    |          |
|    | P SHA        |                |                              |            | Laran west  |               |                                                                                                    | 10.00.0  |
|    | PL LOD NJ    | -              | CONCRETE A CLOSE             | C1.00.01.9 | 10,00,000   | CLANDIN.      |                                                                                                    |          |
|    | PARM         | PC             |                              | 13.00.000  | Lecarders.  |               | all the dates                                                                                                    |          |
|    | P 100 10     | 84             | \$1.000 BRIDE \$ \$ \$ 1.1.1 |            | PP./P. 814  | 6 1 6 m A 1 / |                                                                                                    |          |
|    | PORM         | PC             |                              | Y3.8C.M.F  | 10.00.001   | 21,2411       | REP Park                                                                                                    | 14       |
|    | P 100 44     | **             | TRANSPORTER DATES            | *******    | PP./P. 814  | F1 #1 #1.5    | Conception in the local division of the local division of the loca |          |
|    | PORM         | PC             | ELEPHONE MALES               |            | 10.0.00     | 73.8C.BLJ     |                                                                                                    |          |
|    | P 1.00 ks    | **             | \$1.000 AREA \$ 1.144        | P10-01-01  | 10,000      | F1 81 81 1    | The local sectors.                                                                                                    | a help   |
|    |              |                |                              |            | 10.0.00     | 11.01.01.00   |                                                                                                    |          |
|    |              | 60.1 F (10) F1 |                              |            | PP. P. MAR  | F1 81 81 81   |                                                                                                    |          |
|    | PORM         | PC             | FREDERICKALLEL               |            | 20.00.004   | £1.80.80.1    |                                                                                                    |          |
|    |              | Reiniged.      |                              |            | PP-PUMB     | 11.00.00.00   |                                                                                                    |          |
|    |              | Pers'and       |                              |            | 20.00.004   |               |                                                                                                    |          |

(1-07)

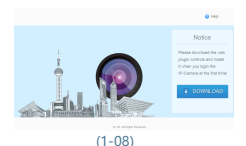

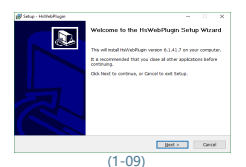

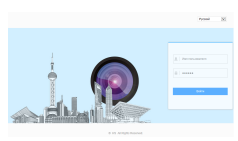

(1-10)

## 1 Подключение к ПК 🛇

### 1.2. Подключение к веб-интерфейсу

#### 1.2.2 Живой просмотр и конфигурация

Введите имя пользователя (по умолчанию: admin) и пароль (по умолчанию: admin) и пароль (по умолчанию: admin) на странице входа. Попав в веб-интерфейс камеры вы увидите изображение предварительного просмотра.

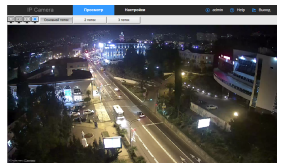

(1-11)

Онажав кнопку «Настройки» вы попадете в меню конфигурирования IP-камеры. Здесь вы сможете изменить: Место сохранения скриншотов/ Системные настройки/ Сетевые настройки/ Параметры видео/ Настройки изображения/ Реакции на события и т. д.

|    | IP Camera       | Просмотр           | Настройки                      |       |       | 0.0   | ann | 🕐 нер | 8 Brood |
|----|-----------------|--------------------|--------------------------------|-------|-------|-------|-----|-------|---------|
| Φ  | Локальный ПК    | Видео              |                                |       |       |       |     |       |         |
| 0  | Система         | Phan yurpolicing   | PC                             |       |       |       |     |       |         |
| 0  | Cens            | Боличества патоков | 3 101104                       |       |       | (9)   |     |       |         |
| 90 | Bageo           | Exercise 1         | 1278.2 1789.779.11             | M4 77 |       | (100) |     |       |         |
|    | Degeo           | magen.             |                                |       |       |       |     |       |         |
|    | Аудио настройни | Derest Der         | w2 Decer                       |       |       |       |     |       |         |
| 14 | VisoSpaceware   |                    |                                |       |       |       |     |       |         |
| 0  |                 | Частота кадров     | 25                             | 4     | fpa   |       |     |       |         |
| U  | CODEITAR        | Eurpein            | 2000 Hites<br>CER W 1<br>1 W 1 |       | N2(05 |       |     |       |         |
|    |                 | Two Garpelins      |                                |       |       |       |     |       |         |
|    |                 | Liftame inimpean   |                                |       |       |       |     |       |         |
|    |                 | Fratia             | Main Pratte                    | ¥     |       |       |     |       |         |
|    |                 |                    |                                |       |       |       |     |       |         |
|    |                 | Согранить          |                                |       |       |       |     |       |         |
|    |                 |                    |                                |       |       |       |     |       |         |

(1-12)

# 2 Подключение к NVR 🛇

## 2.1. Добавление устройств

Подключите IP-камеру и NVR к одной локальной сети, убедитесь что IP-адреса NVR и IP-камеры не совпадают.

В главном меню NVR (Рис. 2-01) нажмите [Камера], чтобы перейти на страницу настройки камер.

2 Нажмите [Поиск] для поиска подключенных устройств (Рис. 2-02).

8 Для подключения найденных калер к NVR, выберите их, установив галочки напротив и нажлите [Добавить] (Рис, 2-03).

Иажмите [Подтвердить], чтобы получить изображение в реальном времени (Рис. 2-04).

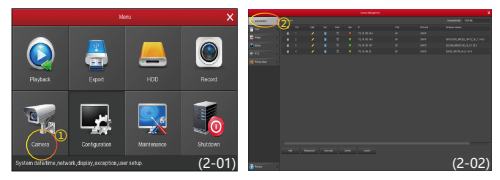

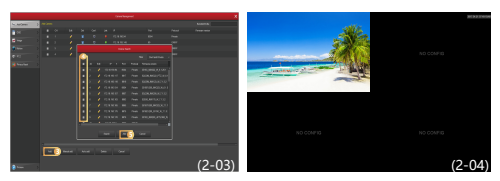

В главном меню NVR вы также сможете изменить параметры записи, воспроизведения, обнаружения движения и т. д. Подробные настройки см. В «Руководстве пользователя NVR».

5

# 3 Р2Р Подключение 🔿

### 3.1. Установите приложение FreeIP

Установите FreeIP на свой смартфон одним из следующих способов:

1. В поисковой строке Google Play или iPhone App Store введите «FreeIP», скачайте и установите приложение.

 Отсканируйте соответствующий вашему устройству QR-код с помощью камеры смартфона, затем скачайте и установите приложение.

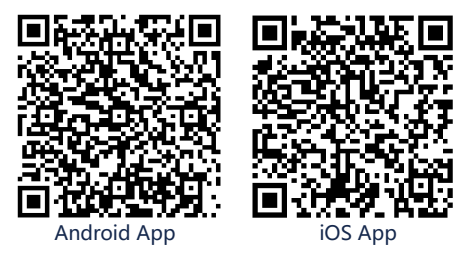

3. Загрузите со следующих веб-сайтов.

#### Android:

https://play.google.com/store/apps/details?id=com.xc.hdscreen

iOS:

https://itunes.apple.com/cn/app/freeip/id898690336?mt=8

# 3 Р2Р Подключение 🛇

## 3.2. Добавьте устройства

Откройте приложение FreeIP (новым пользователям потребуется создать учетную запись), выполните следующие шаги, чтобы добавить устройства.

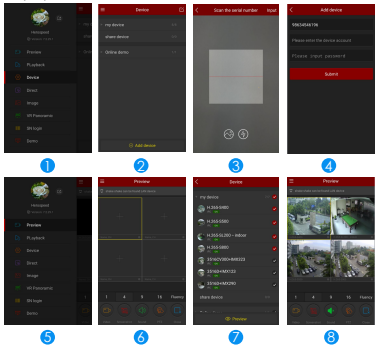

- І : Нажмите [Device] для добавления устройств
- 2: Нажмите на кнопку [+ Add device], выберите "The serial number to add" запустится сканирование QR-кода
- Отсканируйте QR-код с веб-интерфейса камеры или NVR (в разделе сетевых настроек, во вкладке P2P)
- 3 : Введите имя пользователя и пароль, затем нажмите [Submit]
- 5 : Нажмите [Preview]
- 🚯 : Нажмите [ 🕀 ] для просмотра списка добавленных устроств
- Выберите устройство, которое вы хотите просмотреть, затем нажмите [Preview]
- 8 :Вы можете выбрать различные опции предварительного просмотра